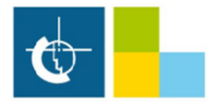

## Proces konfiguracji kamery Dahua z wsparciem protokołu RTMP w celu streamingu online do YouTube

| (c) (c) (c) (c) (c) (c) (c) (c) (c) (c)                                         | 55.135/ 오 · C 🖉 Setting                                                                                                    | ×                       |                                                                                                    |                                                                  |                                              | ∩☆®    |
|---------------------------------------------------------------------------------|----------------------------------------------------------------------------------------------------|-------------------------|----------------------------------------------------------------------------------------------------|------------------------------------------------------------------|----------------------------------------------|--------|
| Camera<br>> Conditions<br>> Video<br>> Audio<br>Network                         | Video Snapshot Overlay<br>Main Stream<br>Encode Mode H 264                                                                                                    | Live<br>ROI<br>Sut<br>E | Playback<br>Path<br>Stream<br>nable S<br>ncode Mode                                                            | Setting<br>Sub Stream1<br>1.264                                  | Alarm                                        | Logout |
| <ul> <li>Event</li> <li>Storage</li> <li>System</li> <li>Information</li> </ul> | Smart Codec         Off           Resolution         2688*1520(2688x1520) ▼           Frame Rate(FPS)         25           Bit Rate Type         CBR           Reference Bit Rate         2816-8192KD/S           Bit Rate         4096           I Frame Interval         50           SVC         1(off) | CD/S) S                 | esolution 7<br>ame Rate(FPS) 2<br>t Rate Type C<br>eference Bit Rate 2<br>t Rate 5<br>frame Interval 5<br>vC 1 | 04*576(01)<br>5<br>58<br>58<br>58-2304Kb/S<br>112<br>50<br>(off) | <ul> <li>(Kb/S)</li> <li>(25~150)</li> </ul> |        |
|                                                                                 | Watermark Settings Watermark Character DigitalCCTV Default Refre                                                                                                    | sh Save                 |                                                                                                    |                                                                  |                                              |        |

- na początek należy ustawić w kamerze kodowanie strumienia na H.264 oraz wyłączyć Smart Codec:

- następnie kodek audio należy ustawić na AAC, co ważne nie możemy wyłączyć audio gdyż strumień bez audio zostanie odrzucony przez YouTube:

|                                  | a. 🗧 faar Dataar 200 | · · · · · · · · · · · · · · · · · · · |        | and institutes. | · Barris Samuella 12 | er. 🗰 taltera | Ø     |        |
|----------------------------------|----------------------|---------------------------------------|--------|-----------------|----------------------|---------------|-------|--------|
| ((=) (=) (=) http://10.10.55.135 | ÷ ٩                  | 🖒 🍯 Setting                           | ×      |                 |                      |               |       | 金谷盛    |
| Albua                            |                      |                                       |        |                 |                      |               |       | ^      |
| (a)IIUa                          |                      |                                       |        | Live            | Playback             | Setting       | Alarm | Logout |
| T Camera                         | Audio                |                                       |        |                 |                      |               |       |        |
| Conditione                       | Audio                |                                       |        |                 |                      |               |       |        |
| > Video                          | Encode               |                                       |        |                 |                      |               |       |        |
| Audio                            | Main Stream          |                                       |        |                 |                      |               |       |        |
| > Network                        | Enable               |                                       |        |                 |                      |               |       |        |
| Event                            | Encode Mode          | AAC                                   | ~      |                 |                      |               |       |        |
| Storage                          | Sampling Frequency   | 8000                                  |        |                 |                      |               |       |        |
| Sustam                           | Sampling Frequency   | 0000                                  | •      |                 |                      |               |       |        |
|                                  | Sub Stream           |                                       |        |                 |                      |               |       |        |
| Philomation                      | Enable               | Sub Stream1                           | ~      |                 |                      |               |       |        |
|                                  | Encode Mode          | AAC                                   | ~      |                 |                      |               |       |        |
|                                  | Sampling Frequency   | 8000                                  | ~      |                 |                      |               |       |        |
|                                  |                      |                                       |        |                 |                      |               |       |        |
|                                  | Attribute            |                                       |        |                 |                      |               |       |        |
|                                  | AudioIn Type         | LineIn                                | ~      |                 |                      |               |       |        |
|                                  | Noise Filter         | Disable                               | ~      |                 |                      |               |       |        |
|                                  | Microphone Volume    | G                                     | (+) 50 |                 |                      |               |       |        |
|                                  | Speaker Volume       |                                       | (F) 50 |                 |                      |               |       |        |
|                                  |                      |                                       |        |                 |                      |               |       |        |
|                                  |                      |                                       |        |                 |                      |               |       |        |
|                                  |                      |                                       |        |                 |                      |               |       |        |
|                                  | Default              | fresh Save                            |        |                 |                      |               |       |        |
|                                  |                      |                                       |        |                 |                      |               |       | Ť      |

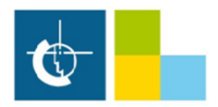

- następnie przechodzimy do konta YouTube i klikamy "Rozpocznij transmisję na żywo" co ważne konto YouTube musi zostać zweryfikowane, weryfikacja trwa 24 godziny:

|       |                               | Ð | Ļ |  |
|-------|-------------------------------|---|---|--|
| ▶     | Prześlij film                 |   |   |  |
| ((•)) | Rozpocznij transmisję na żywo | ] |   |  |
|       |                               |   |   |  |

- przełączamy YouTube studio do wersji klasycznej:

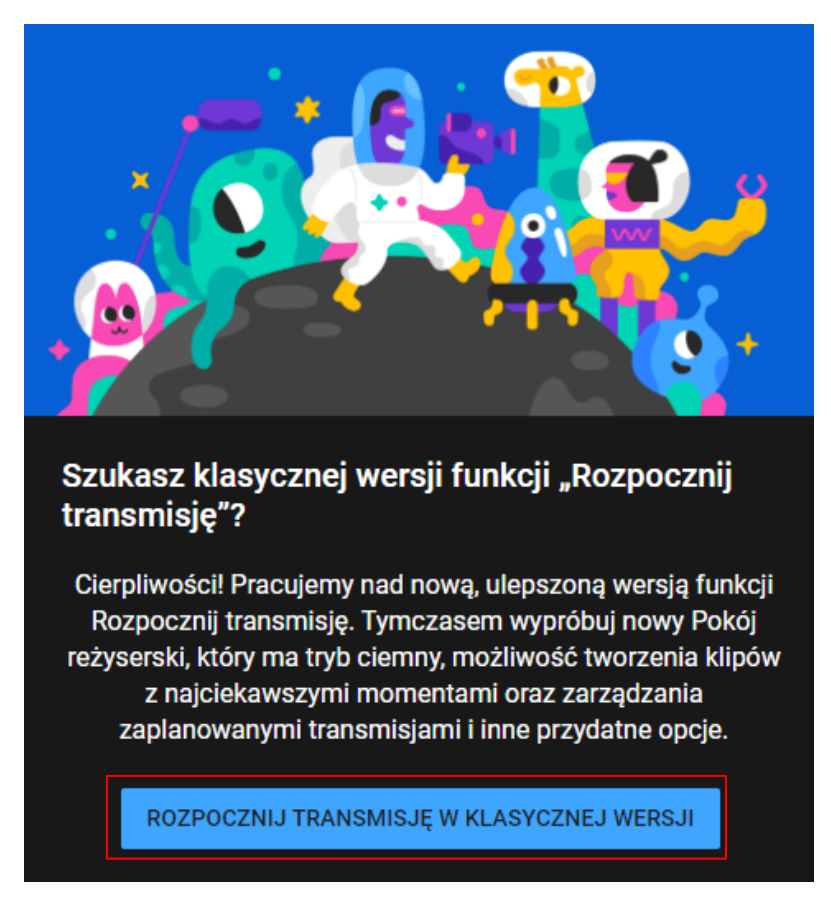

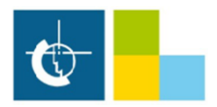

## - następnie musimy skopiować URL serwera oraz klucz strumienia:

| NA ŻYWO Stan transmisji      Wybrana rozdzielczość nie jest obsługiwana przy tych usta     Musisz zmienić rozdzielczość wideo. Aktualnie ustawiona jest rozdzielcz     konfiguracji nie jest obsługiwana. Oczekiwana rozdzielczość wid                             | awieniach opóźnienia<br>ość 2688x1520, która w tej<br>leo to 2560x1440.                                           | <b>O</b> 00:42:06<br>Upłynęło                                                                                                    | 1<br>Oglądający                      |
|----------------------------------------------------------------------------------------------------|----------------------------------------------------------------------------------------------------|----------------------------------------------------------------------------------------------------|--------------------------------------|
| Volta TV - transmisja na żywo     III       Volta TV - transmisja na żywo     III       Dodaj opis     III       Zaplanuj następną transmisję     III       Kategoria     III       Nauka i technika     III       Prywatność     III                              | Sprawdzen<br>Wiadomości<br>sprawdzenia<br>możecie je za<br>chwili możes<br>w ustawienia<br>Wolta TV<br>Napisz coś | iia.<br>na czacie będą oznaczane do<br>przez Ciebie lub Twoich mode<br>sakceptować albo usunąć. W d<br>z włączyć lub wyłączyć tę funk<br>ch czatu.<br>Nie teraz | ratorów –<br>owolnej<br>cję<br>Włącz |
| Ustawienia zaawansowane                                                                                                    |                                                                                                    | Ukryj czat                                                                                                    |                                      |
| KONFIGURACJA KODERA                                                                                                    |                                                                                                    | AN TRANSMISJI                                                                                                    | 0                                    |
| URL serwera          rtmp://a.rtmp.youtube.com/live2         Nazwa/klucz strumienia         9e3x-pq6e-s7zt-8yyq         Ukryj (6)         Resetuj         A         Każdy, kto ma ten klucz, może transmitować na żywo na Twoim kanale w YouTube. Nie ujawniaj go. | <ul> <li>ogląda teraz</li> </ul>                                                                                  |                                                                                                    | ■ wiadomości/min                     |

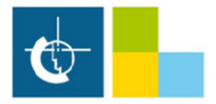

- w ustawieniach protokołu RTMP kamery wklejamy nasz URL serwera i po znaku / klucz strumienia

np. rtmp://a.rtmp.youtube.com/live2/9e3x-pq6e-s7zt-8yyq :

| ( ) ( ) ( ) ( ) ( ) ( ) ( ) ( ) ( ) ( ) | 5.135/         | P → C 🥭 Setting    | ×                          | and a second state of            | B Sant Security Syst. |         |       | × □ □ □ □ □ |
|-----------------------------------------|----------------|--------------------|----------------------------|----------------------------------|-----------------------|---------|-------|-------------|
| Albua                                   |                |                    |                            |                                  |                       |         |       | _           |
| (a) TECHINOLOGY                         |                |                    |                            | Live                             | Playback              | Setting | Alarm | Logout      |
| ▶ Camera                                | P2P            | ONVIF              | RTMP                       |                                  |                       |         |       |             |
| ▼ Network                               |                |                    |                            |                                  |                       |         |       |             |
| > TCP/IP                                | Enable         |                    |                            |                                  |                       |         |       |             |
| > Port                                  | Stream Type    | Main Stream        | O Sub Stream 1             | <ul> <li>Sub Stream 2</li> </ul> |                       |         |       |             |
| > PPPoE                                 | Address Type   | O Non-custom       | <ul> <li>Custom</li> </ul> |                                  |                       |         |       |             |
| > DDNS                                  | IP Address     | 0.0.0              |                            |                                  |                       |         |       |             |
| > SMTP(Email)                           | Port           | 1935               | (0~65535)                  |                                  |                       |         |       |             |
| > SNMP                                  | Custom Address | live2/9e3x-pq6e-s7 | zt-8yyq                    |                                  |                       |         |       |             |
| > Boniour                               |                | Default            | Refresh                    | Save                             |                       |         |       |             |
| > Multicast                             |                |                    |                            |                                  |                       |         |       |             |
| > 802.1x                                |                |                    |                            |                                  |                       |         |       |             |
| > QoS                                   |                |                    |                            |                                  |                       |         |       |             |
| > Access Platform                       |                |                    |                            |                                  |                       |         |       |             |
| ▶ Event                                 |                |                    |                            |                                  |                       |         |       |             |
| ▶ Storage                               |                |                    |                            |                                  |                       |         |       |             |
| ▶ System                                |                |                    |                            |                                  |                       |         |       |             |
| ▶ Information                           |                |                    |                            |                                  |                       |         |       |             |
|                                         |                |                    |                            |                                  |                       |         |       |             |
|                                         |                |                    |                            |                                  |                       |         |       |             |
|                                         |                |                    |                            |                                  |                       |         |       |             |
|                                         |                |                    |                            |                                  |                       |         |       |             |

- od tej chwili powinna się ukazać transmisja on-line

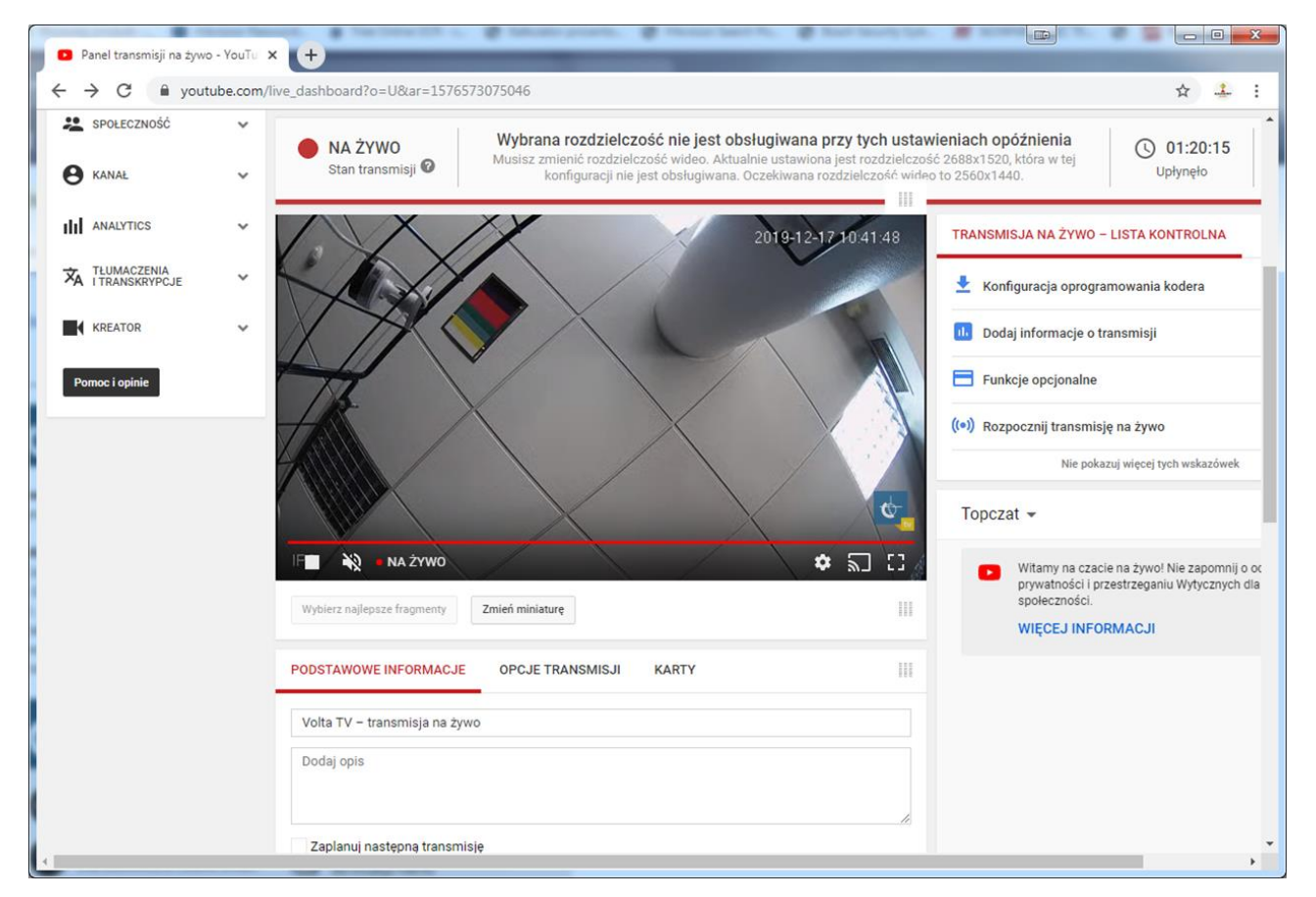

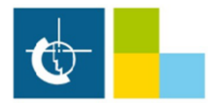

## - do jednej transmisji możemy dodać nawet 6 kamer

|       |                               |   | Volta TV -transmisja na żywo                                                                                                    | nuluj Zapisz zmiany   |
|-------|-------------------------------|---|----------------------------------------------------------------------------------------------------|-----------------------|
| ((•)) | TRANSMISJA NA ŻYWO            |   |                                                                                                    |                       |
|       | Rozpocznij transmisję         |   | Kamera glówna Kamera 2 Kamera 3 Kamera 4 Kamera 5 Kamera 6                                                                                                    |                       |
|       | Wydarzenia                    |   |                                                                                                    |                       |
|       | Pokój reżyserski NOWOŚĆ       |   | Miniatura                                                                                                    |                       |
| *     | SPOŁECZNOŚĆ                   | ~ | Prześlij możliwie duży obraz (sugerowana rozdzielczość 1280 x 720), ponieważ będzie on także używany jako obraz podglądu wydarzenie będzie wyświetlane w innych witrynach. Możesz przesłać plik JPG, GIF, BMP lub PNG o maksymalnym rozmiarze 2 Przeglądaj           | i, gdy Twoje<br>2 MB. |
| θ     | KANAŁ                         | ~ | Nazwa kamery*                                                                                                    |                       |
| ılıl  | STATYSTYKI                    | ~ | Camera 6                                                                                                    |                       |
| ネ     | TŁUMACZENIA<br>I TRANSKRYPCJE | ~ | Usuń kamerę                                                                                                    |                       |
|       |                               |   | Wybierz typ klucza strumienia                                                                                                    |                       |
|       | KREATOR                       | ~ | Możesz użyć klucza strumienia wielokrotnego lub jednorazowego użytku. Klucze wielokrotnego użytku można nazwać i wykorzystać, by łatwiej si<br>następną transmisję, w przypadku powtarzających się wydarzeń lub przy jednoczesnych wydarzeniach w tej samej jakości. | konfigurować          |
| Po    | omoc i opinie                 |   | NOWOŚĆ Nie musisz już określać rozdzielczości i liczby klatek na sekundę w przypadku nowych kluczy strumienia.                                                                                                    |                       |
|       |                               |   | Klucz strumienia jednorazowego użytku                                                                                                    |                       |
|       |                               |   | 🔿 Klucz strumienia wielokrotnego użytku 🕢                                                                                                    |                       |